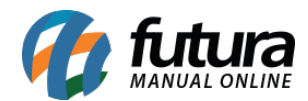

## *Caminho:* <u>Painel Administrativo > Marketplace > Mercado Livre > Configurações</u>

## Referência: FEC28

Versão: 2020.09.07

*Como Funciona:* Esta tela é utilizada para habilitar e efetuar as configurações do Mercado livre.

Para isso, acesse o caminho indicado acima e o e-commerce abrirá a página abaixo:

| ncipal > Módulo > Mercadolivre > Configurações                                                                     | Ajuda           | Cancelar       | Salvar e Autenticar |
|----------------------------------------------------------------------------------------------------|-----------------|----------------|---------------------|
| Geral Anúncio Preços Status do Pedido Mensagem automática                                                          | Comissões Envio | E-mail Usuário | de Teste            |
| eral                                                                                                    |                 |                |                     |
| Configurações necessárias para o funcionamento da integração com o Mercado Liv<br>Utiliza atributos na integração: | vre 🗸           |                |                     |
| Caso não tenha preenchido os atributos no sistema, pode se perder as configurações do a<br>Habilitado              | anúncio.        | •              |                     |
| Debug Status:                                                                                                    |                 |                |                     |
| Desabilitado                                                                                                    |                 | •              |                     |
| Status:                                                                                                    |                 |                |                     |
| Habilitado                                                                                                    | •               | •              |                     |
| Exibir botão na página de produtos:                                                                                |                 |                |                     |
| Desabilitado                                                                                                    |                 | •              |                     |
| Habilitar Envio de Nota Fiscal:                                                                                    |                 |                |                     |
|                                                                                                    |                 |                |                     |

Para habilitar e efetuar as devidas configurações, siga o manual abaixo com o passo-a-passo:

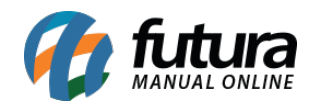

Como Habilitar o Mercado Livre? - FEC28

Como Configurar Módulo do Mercado Livre?